| $\odot$ | AD7050W_10_Q\$G_3.0.pdf 1 10/25/2013 2:31:03 P. | М |
|---------|-------------------------------------------------|---|
|         |                                                 |   |
| _       |                                                 |   |
|         |                                                 |   |

**PHILIPS** 

SoundAvia

wireless speaker with

AirPlay

Fidelio

 $( \bullet )$ 

AD7050W

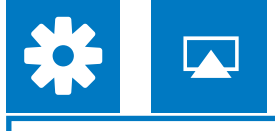

### Check your iOS version

Vérification de votre version d'iOS Comprobación de su versión de iOS

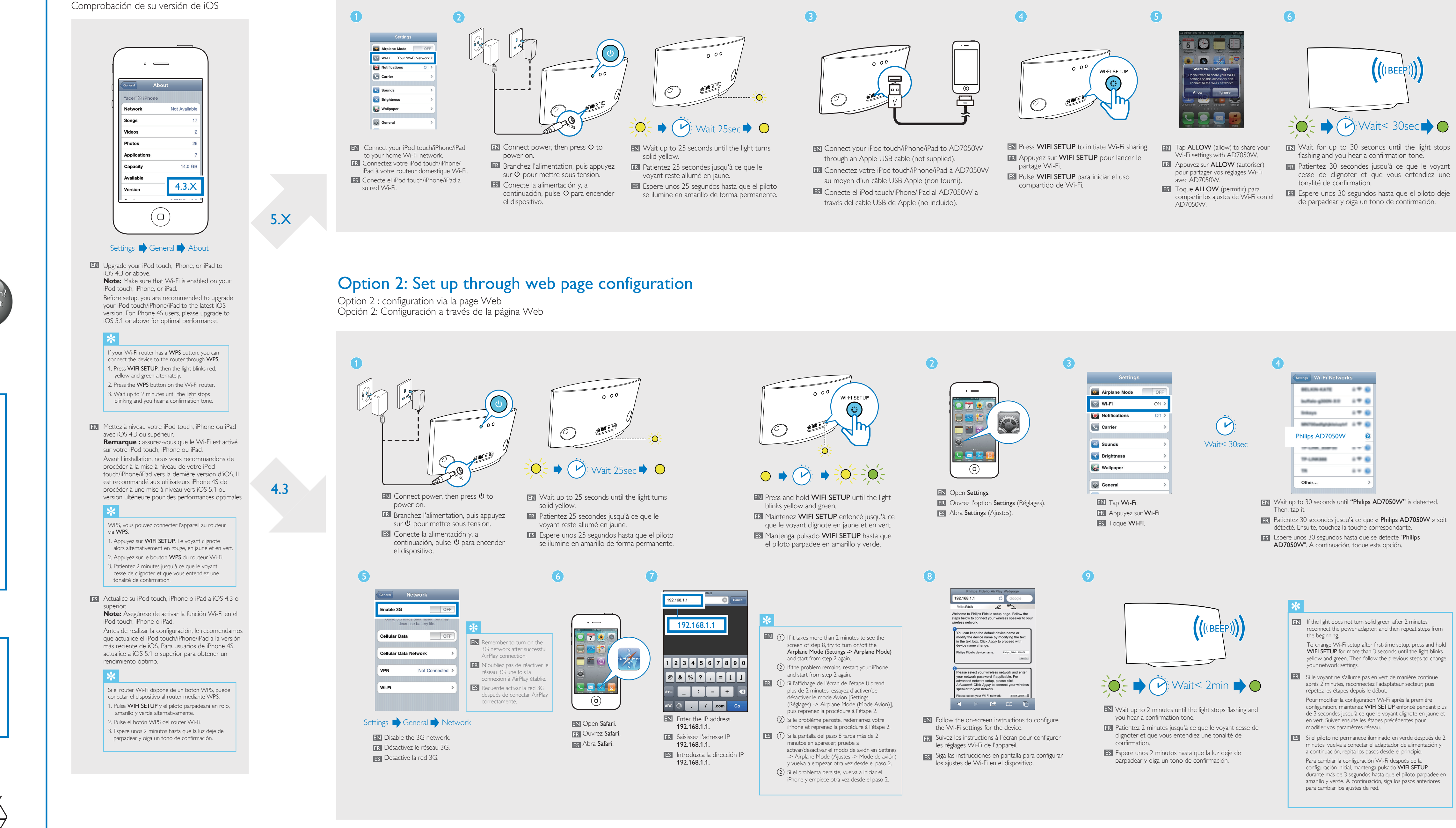

Quick start guide

# Always there to help you

Register your product for further support at www.philips.com/welcome

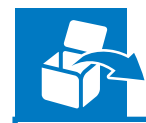

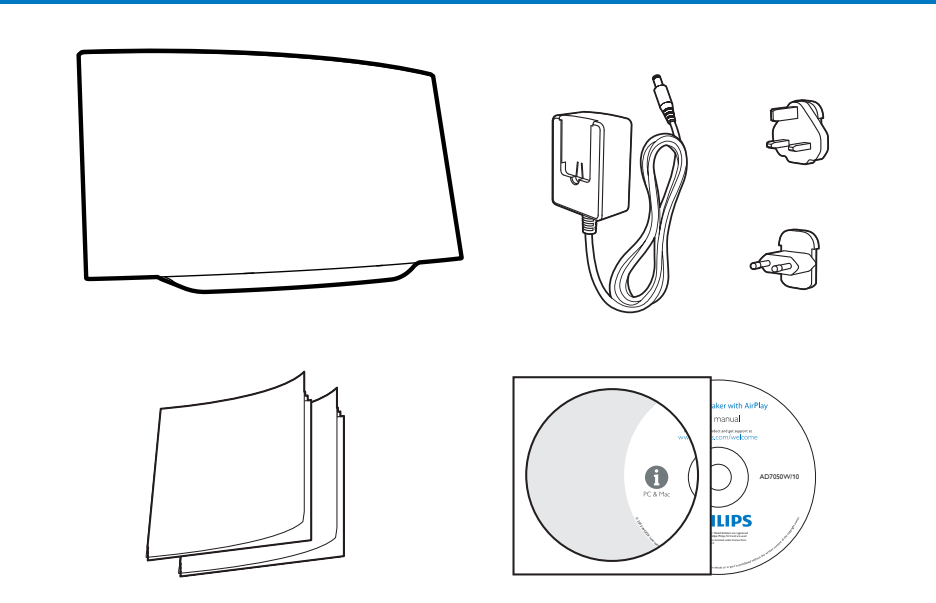

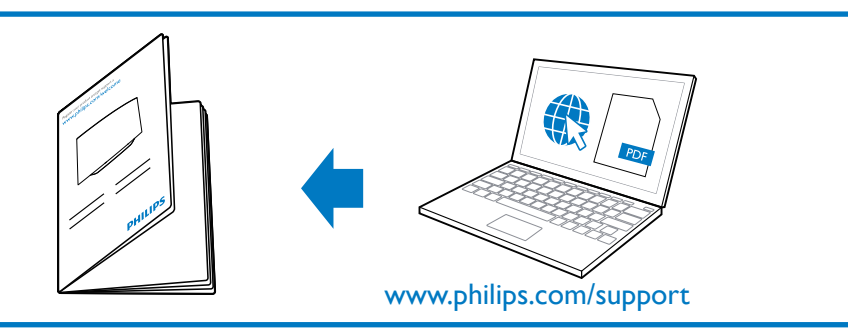

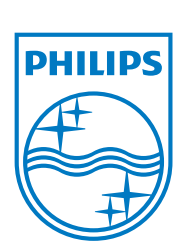

2013 © WOOX Innovations Limited. All rights reserved. This product was brought to the market by WOOX Innovations Limited or one of its affiliates, further referred to in this document as WOOX Innovations, and is the manufacturer of the product. WOOX Innovations is the warrantor in relation to the product with which this booklet was packaged. Philips and the Philips Shield Emblem are registered trademarks of Koninklijke Philips N.V.

AD7050W\_10\_QSG\_V3.0

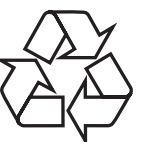

### Option 1: Set up through Wi-Fi network login sharing (recommended)

Option 1: Configuration via le partage Wi-Fi (recommandé) Opción 1: Configuración mediante uso compartido de Wi-Fi (recomendado)

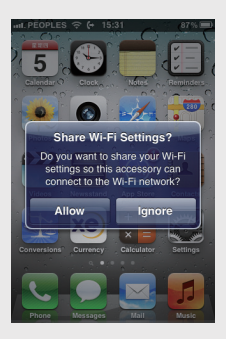

6

Wi-Fi settings with AD7050W. FR Appuyez sur ALLOW (autoriser) pour partager vos réglages Wi-Fi avec AD7050W.

ES Toque ALLOW (permitir) para compartir los ajustes de Wi-Fi con el AD7050W.

( **'**):

Wait< 30sec

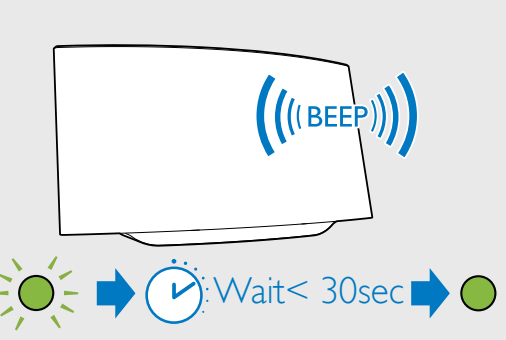

flashing and you hear a confirmation tone.

FR Patientez 30 secondes jusqu'à ce que le voyant cesse de clignoter et que vous entendiez une tonalité de confirmation.

ES Espere unos 30 segundos hasta que el piloto deje de parpadear y oiga un tono de confirmación.

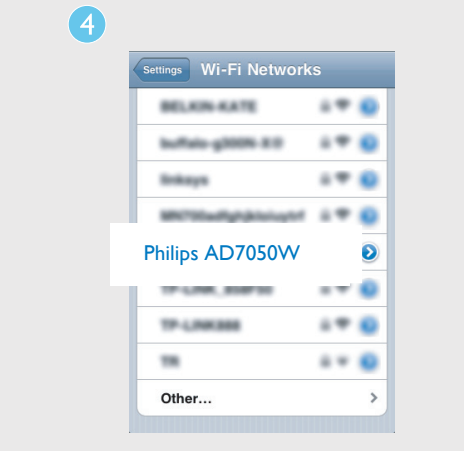

- EN Wait up to 30 seconds until "Philips AD7050W" is detected. Then, tap it.
- FR Patientez 30 secondes jusqu'à ce que « Philips AD7050W » soit
- détecté. Ensuite, touchez la touche correspondante.
- ES Espere unos 30 segundos hasta que se detecte "Philips AD7050W". A continuación, toque esta opción.

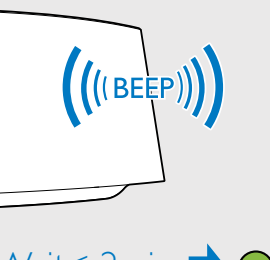

EN Wait up to 2 minutes until the light stops flashing and

FR Patientez 2 minutes jusqu'à ce que le voyant cesse de clignoter et que vous entendiez une tonalité de

- **EN** If the light does not turn solid green after 2 minutes, reconnect the power adaptor, and then repeat steps from the beginning. To change Wi-Fi setup after first-time setup, press and hold WIFI SETUP for more than 3 seconds until the light blinks
- yellow and green. Then follow the previous steps to change your network settings. **FR** Si le voyant ne s'allume pas en vert de manière continue
- après 2 minutes, reconnectez l'adaptateur secteur, puis répétez les étapes depuis le début. Pour modifier la configuration Wi-Fi après la première configuration, maintenez **WIFI SETUP** enfoncé pendant plus
- de 3 secondes jusqu'à ce que le voyant clignote en jaune et en vert. Suivez ensuite les étapes précédentes pour modifier vos paramètres réseau. ES Si el piloto no permanece iluminado en verde después de 2 minutos, vuelva a conectar el adaptador de alimentación y
- a continuación, repita los pasos desde el principio. Para cambiar la configuración Wi-Fi después de la configuración inicial, mantenga pulsado WIFI SETUP durante más de 3 segundos hasta que el piloto parpadee en amarillo y verde. A continuación, siga los pasos anteriores para cambiar los ajustes de red.

### Start to enjoy your AirPlay

Utilisation de votre AirPlay Comience a disfrutar de ÁirPlay

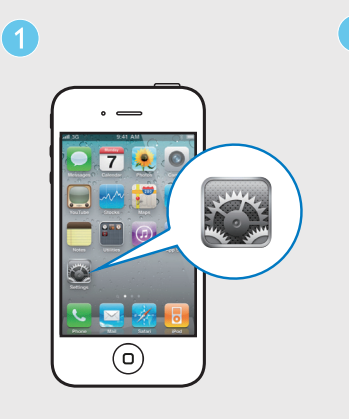

**EN** Open **Settings**.

(Réglages).

FR Ouvrez l'option Settings

ES Abra Settings (Ajustes).

| s          | ettings                                                                                       |                                                                                                    |
|------------|-----------------------------------------------------------------------------------------------|----------------------------------------------------------------------------------------------------|
| Airplane   | Mode                                                                                          | OFF                                                                                                    |
| Wi-Fi      | Your Wi-Fi I                                                                                  | Network >                                                                                                    |
| Notificati | ons                                                                                           | Off ≯                                                                                                    |
| Carrier    |                                                                                               | >                                                                                                    |
| Sounds     |                                                                                               | >                                                                                                    |
| Brightnes  | <b>SS</b>                                                                                     | >                                                                                                    |
| Wallpape   | r                                                                                             | >                                                                                                    |
|            |                                                                                               |                                                                                                    |
| General    |                                                                                               | >                                                                                                    |
|            | S<br>Airplane<br>Wi-Fi<br>Notificati<br>Carrier<br>Sounds<br>Brightner<br>Wallpape<br>General | Settings<br>Airplane Mode<br>Wi-Fi Your Wi-Fi I<br>Notifications<br>Carrier<br>Sounds<br>Brightness<br>Wallpaper<br>General |

 $( \blacklozenge )$ 

EN Check that your router is selected. FR Vérifiez que votre routeur est sélectionné. ES Compruebe que el router esté

seleccionado.

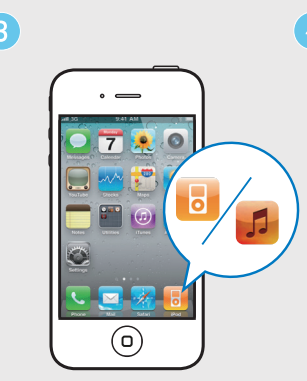

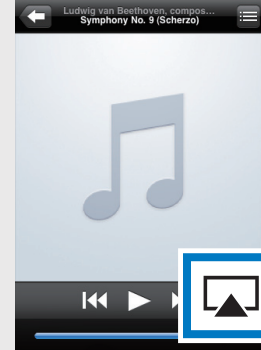

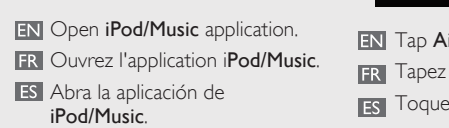

🔣 Tap AirPlay icon 🔽. FR Tapez sur l'icône AirPlay 🔼 . Toque el icono AirPlay 💽.

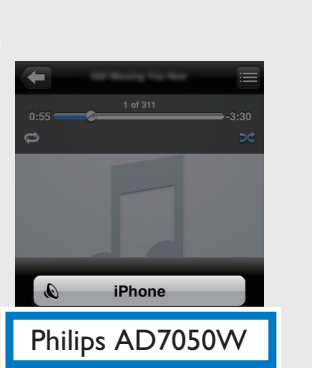

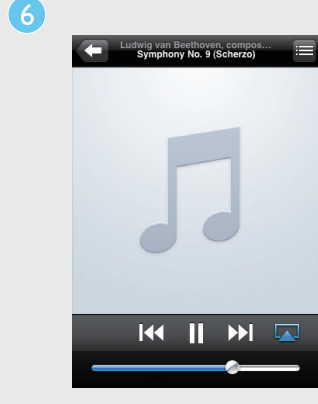

EN Select your device. FR Sélectionnez le périphérique. ES Seleccione el dispositivo.

**EN** Tap▶t FR Touchez > pour lancer la lecture musicale. ES Toque > para reproducir música.

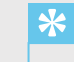

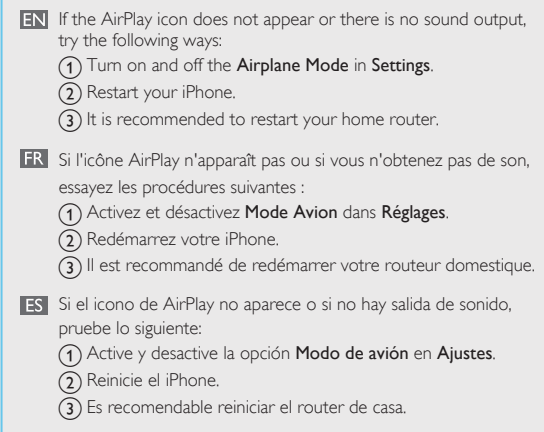

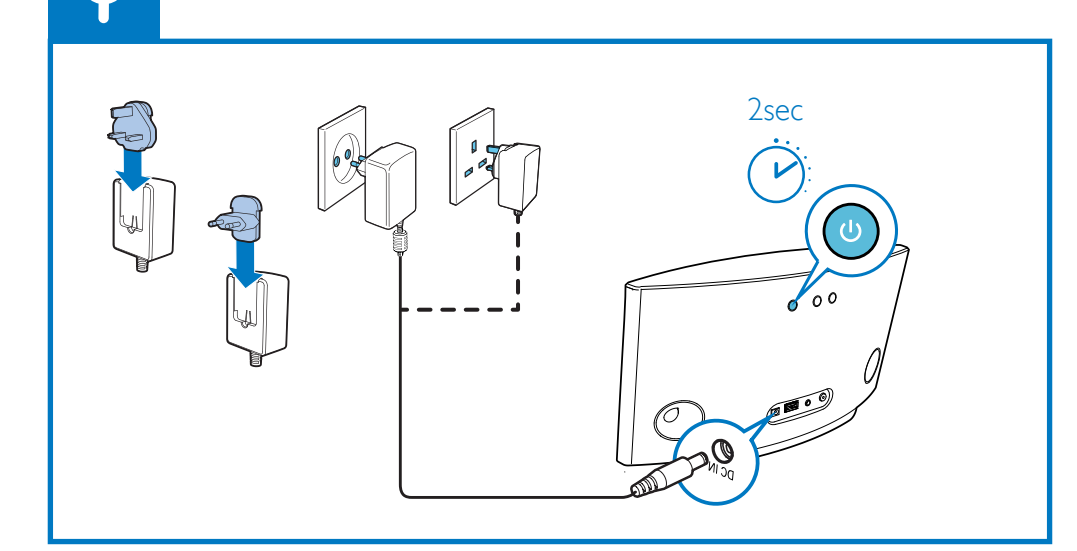

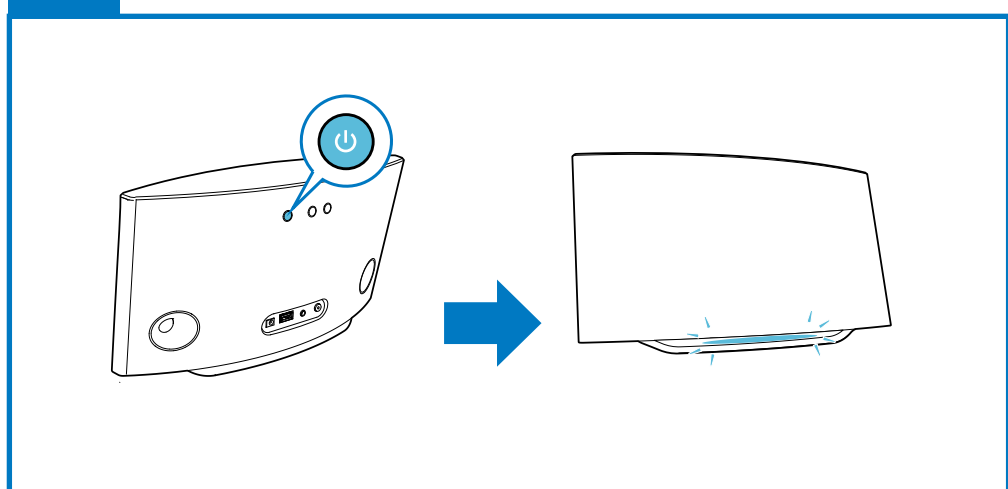

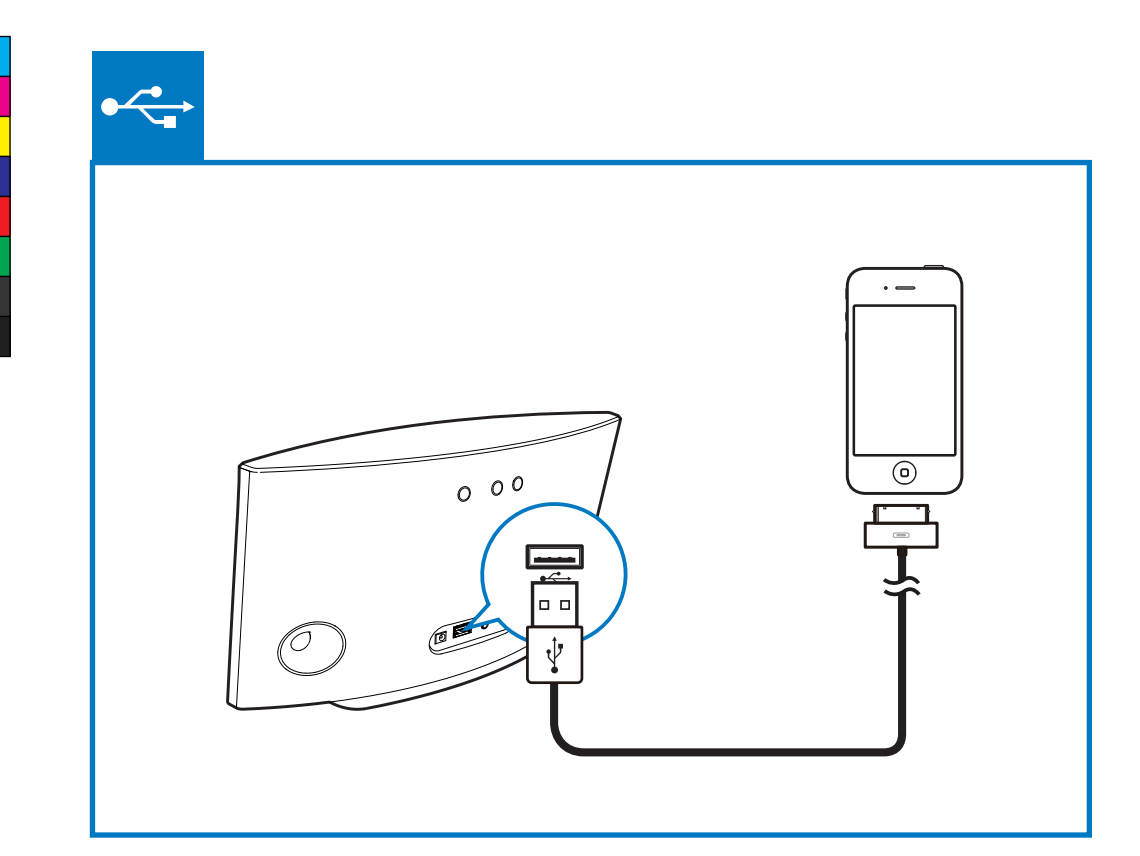

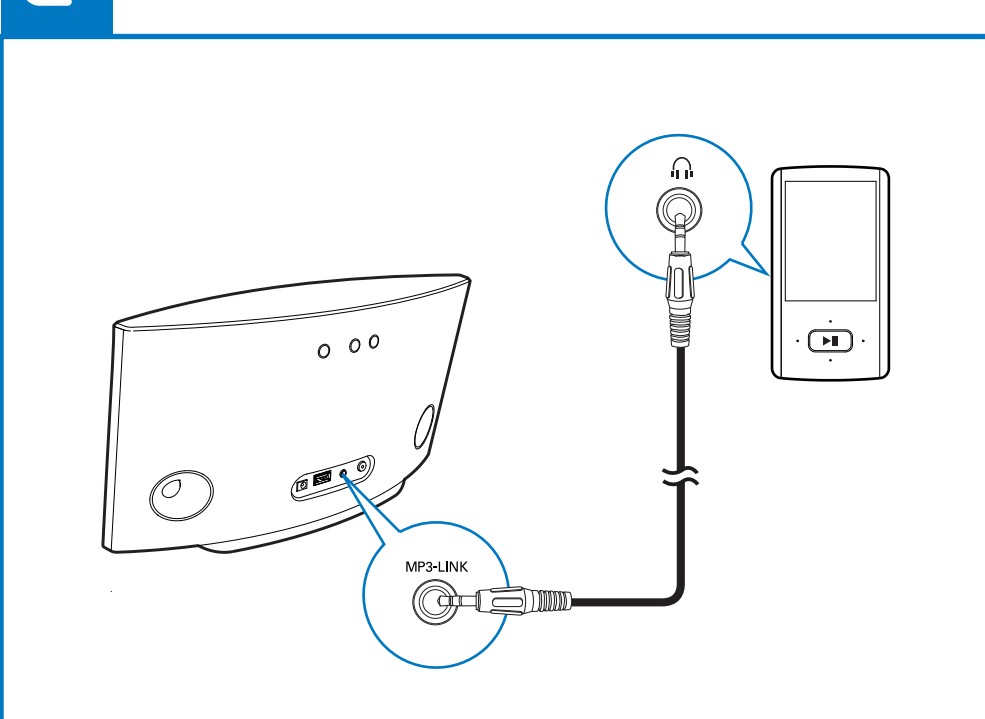

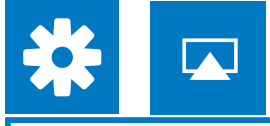

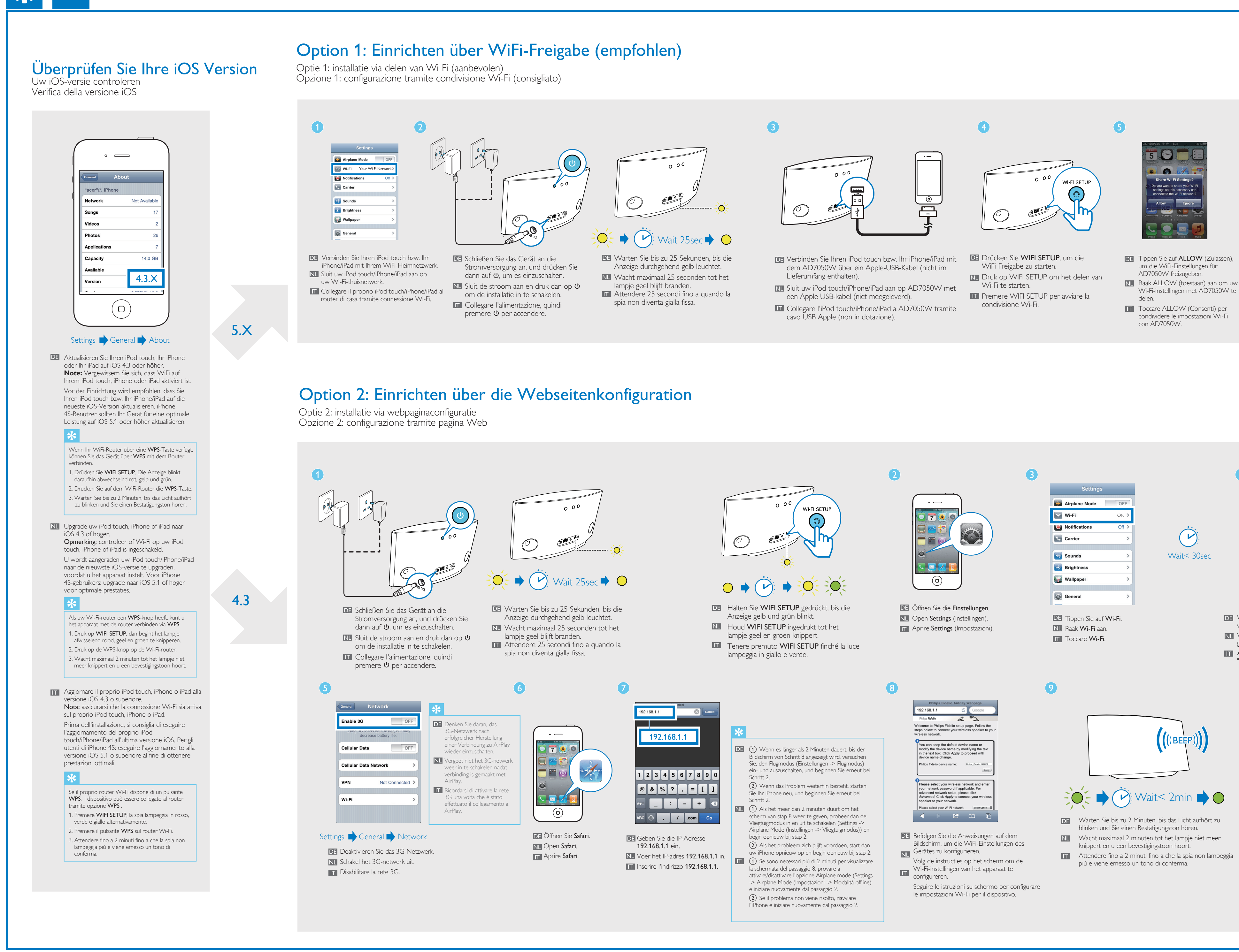

6

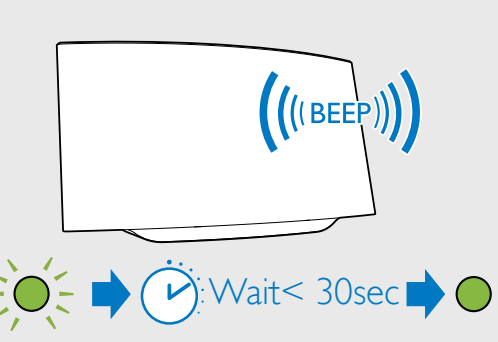

- DE Tippen Sie auf ALLOW (Zulassen), DE Warten Sie bis zu 30 Sekunden, bis die Anzeige aufhört zu blinken und Sie einen Signalton zur Bestätigung hören.
- NL
   Raak ALLOW (toestaan) aan om uw
   NL
   Wacht maximaal 30 seconden tot het lampje niet
  meer knippert en u een bevestigingstoon hoort.
  - III Attendere massimo 30 minuti fino a che la spia non smette di lampeggiare e viene emesso un tono di conferma.

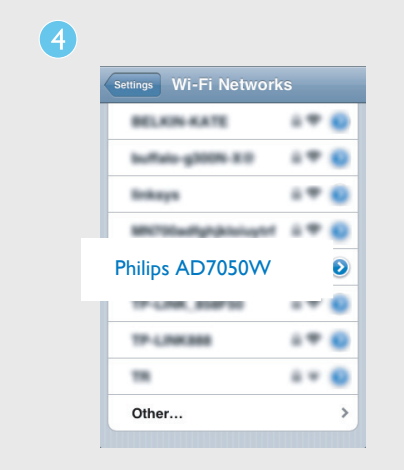

- Warten Sie bis zu 30 Sekunden, bis "Philips AD7050W" erkannt wird. Tippen Sie es dann an.
- NL Wacht maximaal 30 seconden tot "Philips AD7050W" wordt gedetecteerd. Raak deze optie vervolgens aan.
- Attendere massimo 30 secondi fino a che non viene rilevato "Philips AD7050W". Quindi toccare questa opzione.

- DE Wenn das Licht nach 2 Minuten nicht grün leuchtet, schließen Sie das Netzteil erneut an, und wiederholen Sie die Schritte von vome. Um die WiFi-Einrichtung nach der Ersteinrichtung zu ändern, halten Sie WIFI SETUP mehr als 3 Sekunden gedrückt, bis die Anzeige gelb und grün blinkt. Befolgen Sie dann die vorherigen Schritte, um Ihre
- Netzwerkeinstellungen zu ändern. NL Als het lampje na 2 minuten niet groen brandt, sluit u de voedingsadapter opnieuw aan en herhaalt u de stappen vanaf het begin.

Houd WIFI SETUP meer dan 3 seconden ingedrukt tot het lampje geel en groen knippert om Wi-Fi installatie te veranderen nadat deze al is geïnstalleerd Volg de vorige stappen om uw netwerkinstellingen te veranderen.

IT Se la spia non diventa verde fissa dopo 2 minuti, ricollegare l'alimentatore e ripetere i passaggi dall'inizio. Per modificare la configurazione Wi-Fi dopo la configurazione iniziale, tenere premuto WIFI SETUP per

più di 3 secondi finché la luce lampeggia in giallo e verde. Successivamente, per modificare le impostazioni della rete, seguire i passaggi precedenti.

## Genießen Sie AirPlay

Uw AirPlay in gebruik nemen Adesso è possibile utilizzare AirPlay

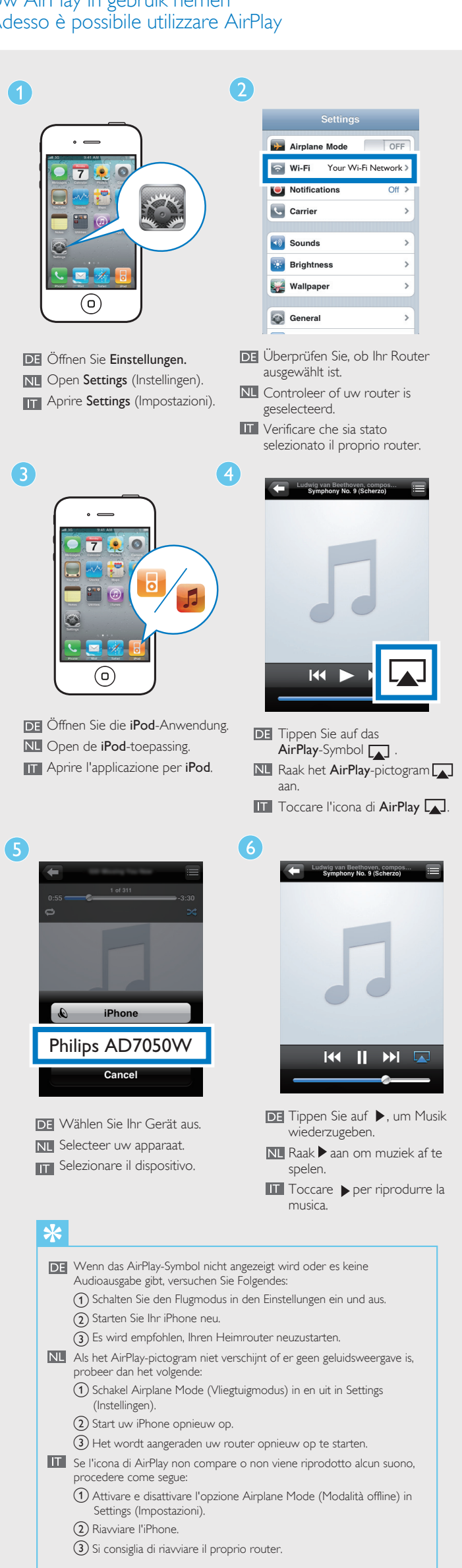